# ORB305 与华为防火墙构建 IPsec VPN 配置指导手册

东用科技有限公司

发布日期 2020-08-21

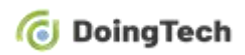

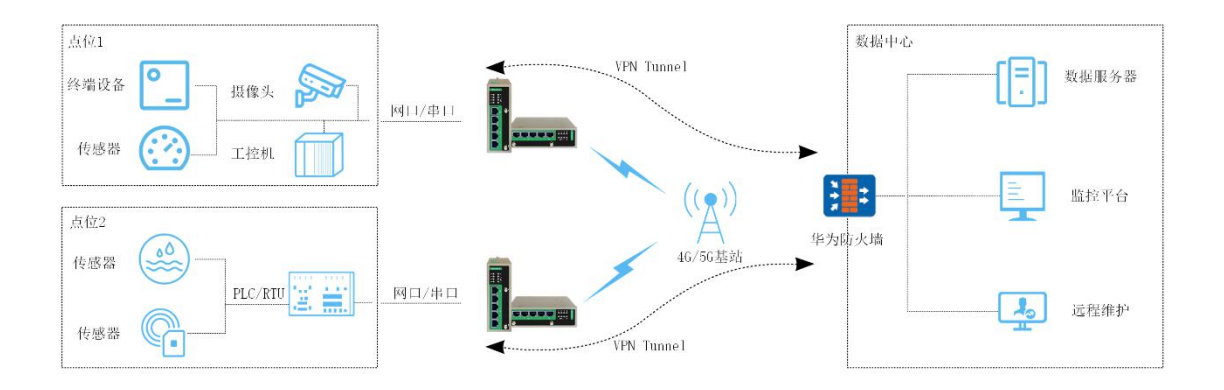

### IPsec VPN 组网拓扑:

# 一、 华为防火墙端配置指导(此处以多数客户使用专线上网形式为例)

- 1、将专网网线插入防火墙1接口。
- 2、使用网线连接 PC 与 0 接口,登录防火墙 web 界面:

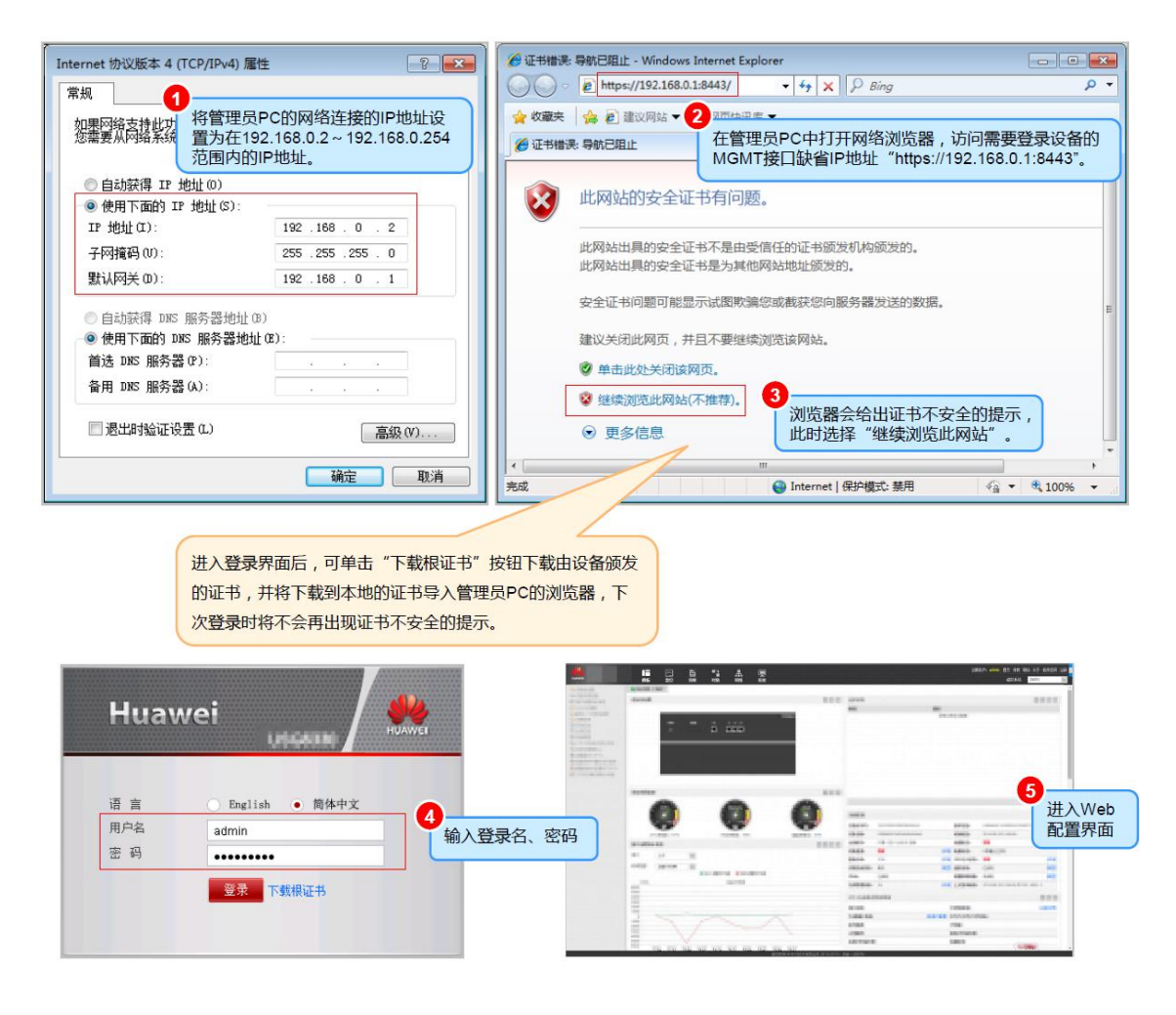

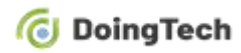

3、防火墙通过静态 IP 接入互联网 (网关地址、DNS 服务器地址请向运营商索取):

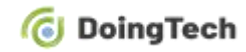

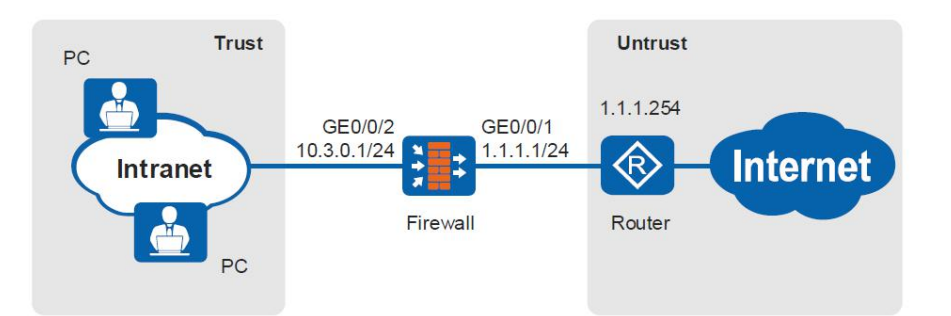

局域网内所有PC都部署在10.3.0.0/24网段,均通过DHCP动态获得IP地址。

企业从运营商处获取的固定IP地址为1.1.1.1/24。企业需利用防火墙接入互联网。

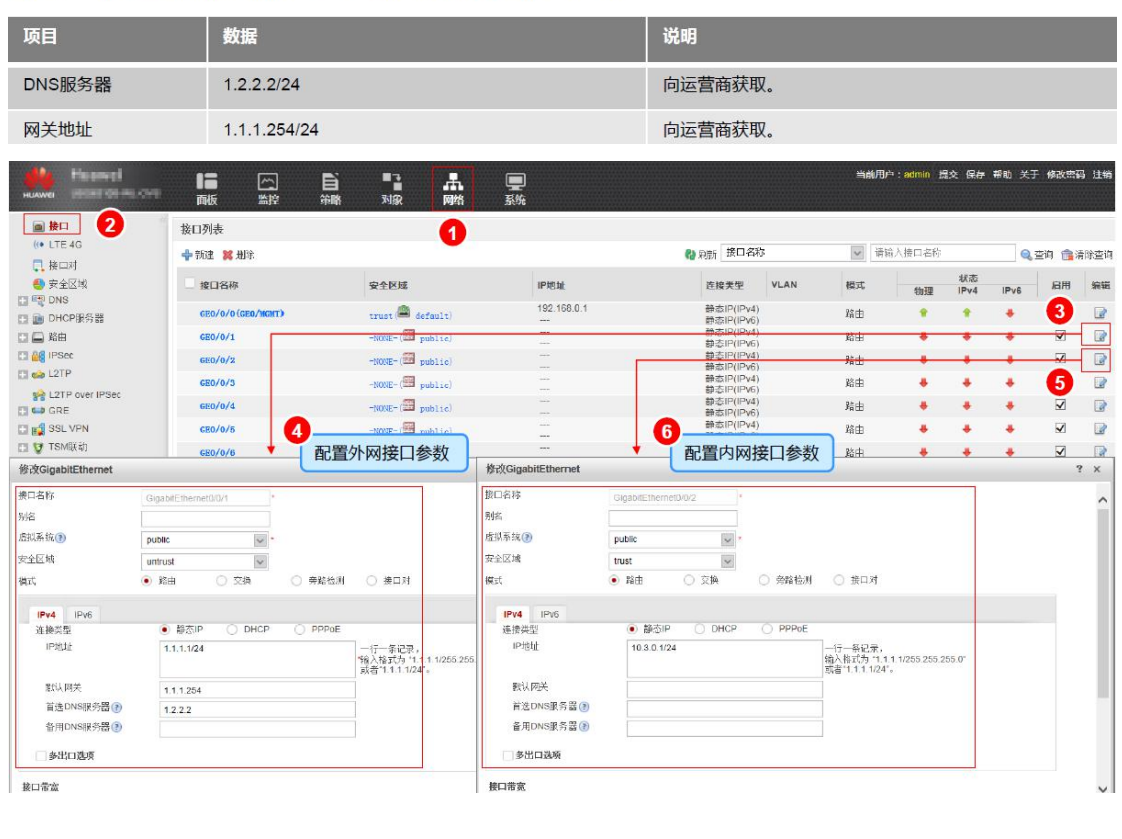

| HANNE HARD BAR OF                                                                                                    | ■ ○<br>両板 監控                                                            | 自 ■<br><sup>第略 对象</sup> | ▲ ■<br>网络 系统                                                                                      |                                                                     | 当前用户:admin 提交 保存 帮助 关于 修改告码 注册                      |
|----------------------------------------------------------------------------------------------------|-------------------------------------------------------------------------|-------------------------|---------------------------------------------------------------------------------------------------|---------------------------------------------------------------------|-----------------------------------------------------|
| <ul> <li>● 接口</li> <li>(* LTE 4G</li> <li>□,接口对</li> </ul>                                                                                                    | DHCP服务列表<br><b>小</b> 新建 <b>業</b> 地球                                     |                         | 1                                                                                                 |                                                                     | 🗞 គេនា                                              |
| ◆ 安主活法     ◆ 安主活法     ◆ 安主活法     ◆ 安主活法     ◆ 四 NAS     ◆ 四 NAS     ◆ 四 NAS     ◆ 四 NAS     ◆ 四 NAS     ◆ 日本     ◆ 日本 | · <sup>接口各你</sup><br>3<br>新建DHCP服务                                      | 类型                      | · 新田<br>? ×                                                                                       |                                                                     |                                                     |
|                                                                                                    | 接口名称<br>类型<br>服务类型<br>可分配IP地址范围<br>子网输码<br>默认网关(*)<br>DNS服务<br>首选DNS服务器 |                         | GE0/0/2<br>● IP-4 IP-<br>● 服务器 中:<br>10.3.0.2<br>255 255.0<br>10.3.0.1<br>● 使用系统的DNS设置<br>1.2.2.2 | ▼*<br>*<br>*<br>*<br>*<br>*<br>*<br>*<br>*<br>*<br>*<br>*<br>*<br>* | 4<br>配置内网接口GE0/0/2的<br>DHCP服务,使其为局域<br>网内的PC分配IP地址。 |

4、开启防火墙 DHCP 服务器:

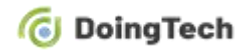

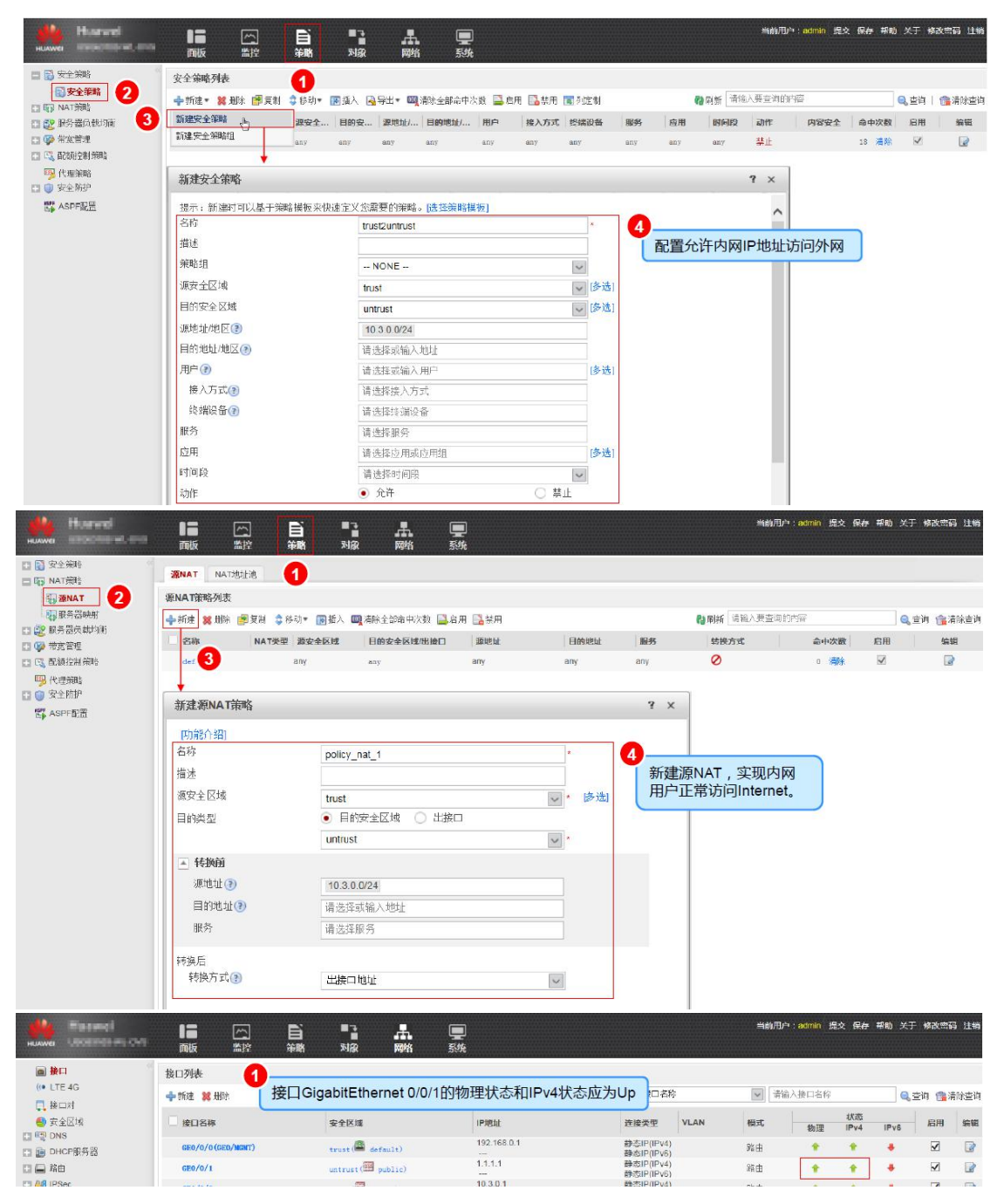

5、配置防火墙安全策略与源 NAT 以允许内网访问外网:

在内网PC上执行命令ipconfig /all, PC正确分配到IP地址和DNS地址。 C:\> ipconfig /all Windows IP Configuration Host Name : test Primary Dns Suffix . . . . . . : test.com IP Routing Enabled. . . . . . . . . No WINS Proxy Enabled. . . . . . . . . . No DNS Suffix Search List. . . . . : test.com Ethernet adapter 1 : Connection-specific DNS Suffix . : dhcpserver.com Description . . . . . . . . . . . . Realtek RTL8139/810x Family Fast Ethernet NIC Dhcp Enabled. . . . . . . . . . . . Yes Autoconfiguration Enabled . . . . : Yes Default Gateway . . . . . . . . . . 10.3.0.1 DNS Servers . . . . . . . . . . . . 1.2.2.2 Lease Obtained. . . . . . . . . : 2014年10月16日 15:00:00 

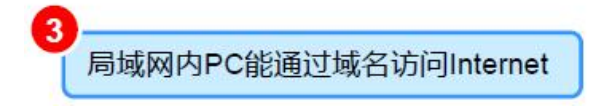

6、配置点到多点 IPsec 服务器 (不指定对端 IP): 配置内外网接口参数

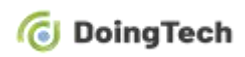

| HLIAWEI                                         |                                                 |                                       | <b>9</b><br>5%    |                        |         | Ë                                | 前用户: admi            | 1 提交 保     | 存 離助 | 关于 修改函   | 嗣 注销 |
|-------------------------------------------------|-------------------------------------------------|---------------------------------------|-------------------|------------------------|---------|----------------------------------|----------------------|------------|------|----------|------|
| (* LTE 40<br>(* LTE 40                          | <ul> <li>接口列表</li> <li>◆新建 X 删除</li> </ul>      | 0                                     |                   | 🛯 副新                   | 接口名称    | ~                                | 请输入接口》               | 耕          |      | Q. 260 🏂 | 清除查询 |
| <ul> <li>● 安全区域</li> <li>□ □ □ □ DNS</li> </ul> | 接口名称                                            | 安全区域                                  | 中地址               | 让接类型                   | VLAN    | 模式                               | 物理                   | 状态<br>IPv4 | IPv6 | 启用       | 编辑   |
| DHCP服务器                                         | GE0.0/0(GE0.MGMT)                               |                                       |                   |                        |         |                                  | *                    |            |      | 7        |      |
| 口 🖾 路由                                          | 6E1.0/0                                         |                                       |                   |                        |         |                                  |                      | ٠          |      | 3        |      |
| IPSec                                           | 6E1.0/1                                         |                                       |                   |                        | _       |                                  |                      |            |      | 17       | - 12 |
| Sector Pact                                     | GE1.0/2                                         |                                       |                   |                        |         |                                  |                      | *          |      | 1        | 2    |
| D 😂 ORE                                         | GE1/0/3                                         |                                       |                   |                        |         |                                  | +                    | +          | +    |          | - 🕼  |
| D ESSL VPN                                      | GE1.0/4                                         |                                       |                   |                        |         |                                  |                      | *          | +    | - 5      |      |
| 🖸  TSMEES)                                      | GE1.0/5 4                                       |                                       |                   |                        |         | ¥hr                              | ٠                    |            |      | 4        | B    |
| 修改GigabitEthernet                               |                                                 | 57网按口参数                               | 修改GigabitEthernet | III 直内网                | 的按口参照   | £X                               |                      |            |      |          | ? ×  |
| 接口名称                                            | ØlgabilEthernet1/0/1                            | 1                                     | 接口名称              | GigabitEthemetr/0/3    |         |                                  |                      |            |      |          |      |
| 别名                                              |                                                 |                                       | 别名                |                        |         |                                  |                      |            |      |          |      |
| 虚拟系统③                                           | public 🔽 *                                      |                                       | 虚拟系统③             | public 🔽 *             |         |                                  |                      |            |      |          |      |
| 安全区域                                            | untrust                                         |                                       | 安全区域              | trust                  |         |                                  |                      |            |      |          |      |
| 模式                                              | <ul> <li>函由</li> <li>○ 交換</li> <li>○</li> </ul> | 旁路检测 〇 接口对                            | 模式                |                        | ○ 旁路检测  | ○ 接口对                            |                      |            |      |          |      |
| IPv4 IPv6                                       |                                                 |                                       | IPv4 IPv6         |                        |         |                                  |                      |            |      |          |      |
| 连接类型                                            | ● 静态F ○ DHCP ○                                  | PPPOE                                 | 连接类型              | ● 静态ℙ ○ DHCP           | O PPPCE |                                  |                      |            |      |          |      |
| 中地址                                             | 1.1.3.1/255.255.255.0                           | 一行一条记录<br>输入格式为"1.11.<br>或者"1.1.112"。 | F地址               | 10.1.1.1/255.255.255.0 |         | 一行一条记录<br>输入格式为11<br>或者11.1.1.12 | 1.1.1/265.265<br>4°° | 255.0"     |      |          |      |
| 默认网关                                            |                                                 |                                       | 默认网关              |                        |         | 1                                |                      |            |      |          |      |
| ■法DNB服务器 ③<br>各用DNB服务器 ③                        |                                                 |                                       | ii选DNS服券器  の      |                        |         |                                  |                      |            |      |          |      |
| 🗌 多出口选项                                         | 2                                               |                                       | - 多出口选项           |                        |         |                                  |                      |            |      |          |      |

在策略→安全策略配置安全策略,在网络→路由→静态路由添加路由,允许外部 IPsec 客户端 与作为 IPsec 服务器的防火墙和防火墙内网之间通信

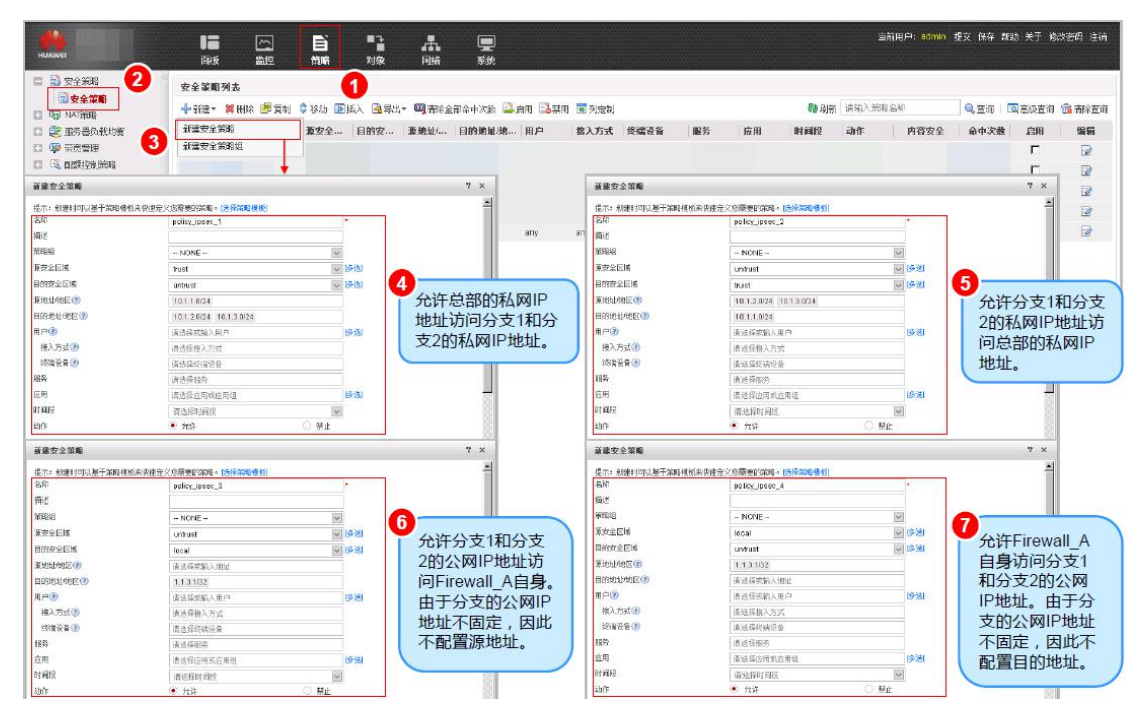

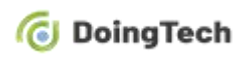

|                                                                           |                                                                  |                        |             | 当前用户:admin 握实 保存 鞣制                                       | ) 关于 橡胶密码 注稿                           |
|---------------------------------------------------------------------------|------------------------------------------------------------------|------------------------|-------------|-----------------------------------------------------------|----------------------------------------|
| ■ 穆口<br>(*) LTE 46<br>] 復口討<br>④ 安全区域<br>□ □ DNS<br>□ □ DNCP開系器<br>■ ● 路由 | <b>22 2 3 3 4 次 先 8 8</b><br>ドー(第1)(代先約)<br>ドー(第1)(代先約) 60<br>60 | 1<br>1 265-<br><1-255> | 立用          |                                                           |                                        |
|                                                                           | 静态路由列表                                                           |                        |             |                                                           |                                        |
| 企作之路由                                                                     | ◆新建 器删除                                                          |                        |             |                                                           | 1000 1000 1000 1000 1000 1000 1000 100 |
| · 運 RIP<br>· 運 oppr                                                       | 發虚誤篇由器 目的地址/續到                                                   | 目的虚拟新由器                | 下一跳 优先级 出接口 | 螺定即-Link名称 绑定时D名称                                         | 編集                                     |
| BGP                                                                       | 3                                                                |                        |             |                                                           |                                        |
| ■ 动吃醋由温控表<br>>> 90 m +                                                    |                                                                  |                        |             |                                                           | 2                                      |
| 新建静态路由                                                                    |                                                                  | ? ×                    | 新建静态路由      |                                                           | ? ×                                    |
| 协议类型                                                                      | IPv4 O IPv6                                                      |                        | 协议类型        | <ul> <li>IPv4</li> <li>IPv6</li> </ul>                    |                                        |
| 源虚拟路由器                                                                    | public                                                           | ~                      | 源虚拟路由器      | public 🗸                                                  |                                        |
| 目的地址/掩码                                                                   | 10.1.2.0/255.255.255.0                                           | *                      | 目的地址/箱码     | 10.1.3.0/255.255.255.0                                    | (1)                                    |
| 目的虚拟路由器                                                                   | public                                                           | ~                      | 目的虚拟路由器     | public                                                    |                                        |
| 出接口                                                                       | NONE                                                             | ~                      | 出接口         | NONE 🗸                                                    |                                        |
| 下一跳                                                                       | 1.1.3.2                                                          |                        | 下一跳         | 1.1.3.2                                                   |                                        |
| 优先级                                                                       | 60                                                               | <1-255>                | 优先级         | 60                                                        | :1-255>                                |
| 可靠性检测                                                                     | <ul> <li>不检测</li> <li>绑定BFD</li> </ul>                           | 〇 绑定IP-Link            | 可靠性检测       | ● 不检测 ○ 绑定BFD ○ 绑定                                        | IP-Link                                |
| 描述 4<br>配置到<br>此处假<br>下一跳                                                 | 分支1私网IP地址的路由,<br>设Firewall_A到Internet的<br>IP地址为1.1.3.2。          | 确定取消                   | 描述          | 支2私网IP地址的路由,<br>Firewall_A到Internet的<br>地址为1.1.3.2。<br>确定 | 取消                                     |

7、在网络→IPsec→IPsec→新建配置 IPsec 服务器策略并应用

|                                                                                                    |                                                                                                    | 当前用户:aomin 提文 保存 棘动 关于 修改密码 注请                                     |
|----------------------------------------------------------------------------------------------------|----------------------------------------------------------------------------------------------------|--------------------------------------------------------------------|
| <ul> <li>● 擦口</li> <li>(*) LTE 46</li> <li>○, 接山斑</li> <li>● 安全区域</li> <li>□ □<sub>2</sub> DNS</li> </ul>                                                                                                    | IPSec年最列表         1           中 30世<         第日件 思 第日           前些 4年         场景           本 3世         新景           本 3世         新景           百音(1)         百音(1)                                                                                                    | 8) 25日 (前前注册) 25日 (10) (10) (10) (10) (10) (10) (10) (10)          |
| ロ 画 DHCP服装器<br>口 画 路由                                                                                                    | 新建IPSec角瘤 4                                                                                                    |                                                                    |
| BigPSec     SigPSec     SigPSec | 構成         自制点         自制点         自動点         通貨用力成的方向目前、不成力から自然的有点。                                                                                                    | ★<br>②<br>③<br>③<br>○<br>○<br>○<br>○<br>○<br>○<br>○<br>○<br>○<br>○ |
| 5                                                                                                    | 新築品称 pality1 *<br>支加数目的 OE107 ●* 読品<br>対数数位 1.3.1 ●<br>対数数位                                                                                                    | (4)T (8).5                                                         |
|                                                                                                    | 以区方式         ● 料具専定器         RAU協会         用非協会型数学を応知的保定・単式価           医病血型         ● 単豆酸         多正確         運動出始地域         18.11.872           医病口の         ●         ●         第         第           水和000         ●         ●         ●         11.31           別余00         ●         ●         ●         ●           別余00         ●         ●         ●         0 | ◎                                                                  |
|                                                                                                    | 2 (封监销换展表                                                                                                    | (U) (U) (U) (U) (U) (U) (U) (U) (U) (U)                            |

# 二、 ORB305 路由器端配置指导:

- 1、 将 SIM 卡插入路由器卡槽
- 2、 给设备上电, 登入路由器 web 页面(默认为 192.168.2.1)
- 3、 进入网络→接口→连链路备份界面启用对应 SIM 卡并上调链路优先级,保存配置

#### **O** DoingTech

| 状态   |   | - 链路 | 备份 | 蜂窝网络 | 端[   | 口 广域网         | 刚 网桥 | 交换机  | 环回        |    |
|------|---|------|----|------|------|---------------|------|------|-----------|----|
| 网络   | - | 链路伊  | 先级 |      |      |               |      |      |           |    |
| 接口   |   | Ø    | 先级 | 启用规则 | 当前链路 | 接口            | 连接类型 |      | IP        | 操作 |
| DHCP |   |      | 1  |      | •    | Cellular-SIM2 | DHCP | 10.8 | 81.192.57 |    |

- 4、 对应 SIM 卡拨号成功,当前链路变为绿色
- 5、 进入网络→VPN→IPsec 界面进行路由器(IPsec VPN 客户端) 配置

| IPsec_1 参数配置 |                                   |  |  |  |  |  |  |
|--------------|-----------------------------------|--|--|--|--|--|--|
| 启用           | 勾选                                |  |  |  |  |  |  |
| IPsec 网关地址   | 填入华为防火墙获得的公网地址(例如1.1.1.1)         |  |  |  |  |  |  |
| IPsec 模式     | 隧道(缺省)                            |  |  |  |  |  |  |
| IPsec 协议     | ESP(缺省)                           |  |  |  |  |  |  |
| 本地子网         | 路由器 LAN 口子网(例如 192. 168. 2. 0/24) |  |  |  |  |  |  |
| 本地 ID 类型     | Default(缺省)                       |  |  |  |  |  |  |
| 远端子网         | 华为防火墙内网地址(例如10.1.2.0/24)          |  |  |  |  |  |  |
| 远端 ID 类型     | Default(缺省)                       |  |  |  |  |  |  |
| IKE 参数       | 勾选                                |  |  |  |  |  |  |
| IKE 版本       | IKEv1 (缺省)                        |  |  |  |  |  |  |
| 协商模式         | Main(缺省)                          |  |  |  |  |  |  |
| 加密算法         | 3DES                              |  |  |  |  |  |  |
| 认证算法         | MD5                               |  |  |  |  |  |  |
| DH 组         | MODP1024-2                        |  |  |  |  |  |  |
| 本地认证类型       | PSK(缺省)                           |  |  |  |  |  |  |
| 本地密钥         | 填写华为服务器配置 IPsec 策略时设置的密钥          |  |  |  |  |  |  |
| XAUTH        | 不勾选(缺省)                           |  |  |  |  |  |  |
| 生存时间(秒)      | 10800(缺省)                         |  |  |  |  |  |  |
| SA 参数        | 勾选                                |  |  |  |  |  |  |

# oingTech

#### ORB305 与华为防火墙构建 IPsec VPN 配置指导手册

| SA 算法             | 3DES-MD5   |       |
|-------------------|------------|-------|
| PFS 组             | MODP1024-2 |       |
| 生存时间(秒)           | 3600(缺省)   |       |
| DPD 时间间隔(秒)       | 30 (缺省)    |       |
| DPD 超时时间(秒)       | 150(缺省)    |       |
| IPsec 高级          | 展开         |       |
| 支持压缩              | 勾选         |       |
| 基于 IPsec 的 VPN 类型 | 无          |       |
| 专家选项              | 空(缺省)      |       |
| DoingTech         | 👤 adr      | min 🔁 |

#### **O** DoingTech

|          | *          |           |             |     |      |      |         |            | Help -                                                       |
|----------|------------|-----------|-------------|-----|------|------|---------|------------|--------------------------------------------------------------|
| 状态       | DMVPN      | IPsec 服务器 | IPsec       | GRE | L2TP | PPIP | 上云助于客户调 | OpenVPN服务器 | IPsec                                                        |
| 网络 🗸     | 证书管理       |           |             |     |      |      |         |            | IPsec是IETF制定的一组开放的网络安全协议,在IP层通过数据来源<br>▲ 认近我是加密、数据加密、数据完整性和抗 |
| 接口       | IPsec设置    |           |             |     |      |      |         |            | 上传输数据的安全性。减少泄漏和<br>被窃听的风险,保证数据的完整性                           |
| DHCP     | - IPsec_1  |           |             |     |      |      |         |            | 和机密性,保障了用户业务传输的<br>安全                                        |
| 防火増      | 启用         |           |             |     |      |      |         |            | 启用<br>启用IPsec隧道,最大隧道数是3                                      |
| 流星控制     | IPsec网关地划  | :         | 1.1.1.1     |     |      |      |         |            | IPsec网关地址<br>約 法 法 法 法 法 法 法 法 法 法 法 法 法 法 法 法 法 法 法         |
| VPN      | IPsec模式    |           | 隧道          |     | ~    |      |         |            | 名)                                                           |
|          | IPsec协议    |           | ESP         |     | ~    |      |         |            | IPsec模式                                                      |
| IP 穿透    | 本地子网       |           | 192.168.2.0 |     |      |      |         |            | 於 碱道和 运剩 中因早,碱道:一<br>般用于网关之间或终端到网关之                          |
| 路由       | 本地子网掩码     |           | 255.255.255 | .0  |      |      |         |            | 间,网关作为身后主机的代理。运<br>输:用于终端之间或终端和网关之<br>间的通讯,如在工作站到路由器之        |
| VRRP     | 本地ID类型     |           | Default     |     | ~    |      |         |            | 间建立加密的Telnet连接                                               |
|          | 远端子网       |           | 10.1.2.0    |     |      |      |         |            | BOTTER FORMUTARIES                                           |
| DDNS     | 运端子网撞码     |           | 255.255.255 | .0  |      |      |         |            | 协议。AH认证头协议:提供数据源                                             |
| 系统       | 远端ID类型     |           | Default     |     | ~    |      |         |            | 放功能。AH协议定义了认证的应用<br>方法、提供数据源认证和完整性保                          |
| <b>T</b> | IKE参数      |           |             |     |      |      |         |            | 证。ESP: 封装安全载荷协议。除<br>提供AH认证头协议的所有功能之                         |
|          | IKE版本      |           | IKEv1       |     | ~    |      |         |            | 外,还可对IP报文净荷进行加密。<br>ESP地议会运动P报文海筋进行加                         |
| ∰£P ▶    | 协商模式       |           | Main        |     | ~    |      |         |            | 密和认证、只加密或者只认证,<br>ESP没有对IP头的内容进行保护。                          |
|          | 加密算法       |           | 3DES        |     | ~    |      |         |            | 本地子网                                                         |
| APP 🕨    | いに首注       |           | MD5         |     | ~    |      |         |            | 输入IPsec保护的本地子网地址                                             |
|          | * WOLLPHIA |           |             |     |      |      |         |            | * 由之际推动风                                                     |

| C DoingTech  |                 |                                           | 💄 admin 🛛 🔁                                                         |
|--------------|-----------------|-------------------------------------------|---------------------------------------------------------------------|
| 状态           | DMVPN IPsec 服务器 | IPsec GRE L2TP PPTP OpenVPN客户端 OpenVPN部务器 | Help —                                                              |
| 网络 🔻         | 证书管理            |                                           | IPSec<br>IPsec是IETF制定的一组开放的网<br>络安全协议,在IP层通过数据来源<br>认证、数据加密、数据完整性和抗 |
| 接口           | DH组             | MODP1024-2                                | 上传输数据的安全性。减少泄漏和<br>按琼斯的风险(保证数据的索整性                                  |
| DHCP         | 本地认证类型          | PSK •                                     | 和机密性、保障了用户业务传输的安全                                                   |
| 防火墙          | 本地密新<br>XAUTH   |                                           | 启用<br>启用IPsec隧道,最大隧道数是3                                             |
| 流量控制         | 生存时间(秒)         | 10800                                     | IPsec网关地址                                                           |
| VPN          | SA參数            | ٥                                         | 輸入週期IPsec服時鐵地址(IP/域<br>名)                                           |
|              | SA算法            | 3DES-MD5 V                                | IPsec模式                                                             |
| IP穿透         | PFS组            | MODP1024-2 V                              | 从"隧道"和"迈蜀"中远岸。隧道:一<br>般用于网关之间或终端到网关之<br>词 网络你知道你主知的说理。还             |
| 路由           | 生存时间(秒)         | 3600                                      | 前,两天下为身后主机员们包里。运<br>输:用于终端之间或终端和网关之<br>间的漂流,如在工作社会图图由器之             |
| VRRP         | DPD时间间隔(秒)      | 30                                        | 间建立加密的Telnet连接                                                      |
| DDNS         | DPD超时时间(秒)      | 150                                       | IPsec 协议<br>用户可选择:ESP协议和AH认证头                                       |
| bbito        | IPsec高级         |                                           | 协议。AH认证头协议:提供数据源<br>认证 数据完整性校验和报文防重                                 |
| 系統           | 支持压缩            | 8                                         | 放功能。AH协议定义了认证的应用<br>方法,提供数据遵认证和完整性保                                 |
| <u>⊥</u> # ► | 基于IPsec的VPN类型   | 无 *                                       | 证。ESP:封装安全载荷协议。除<br>提供AH认证头协议的所有功能之<br>外,还可对IP报文争荷进行加密。             |
|              | + IPsec_2       |                                           | ESP协议允许对IP报文争荷进行加<br>密和认证、只加密或者只认证。                                 |
| 鯽            | + IPsec_3       |                                           | ESP没有对IP头的内容进行保护。                                                   |
| 400          |                 |                                           | 本地子网<br>输入IPsec保护的本地子网地址                                            |
| APP -        | 保存              |                                           | *                                                                   |

保存并应用配置后即可进入状态→VPN 页面看到 IPsec VPN 状态为已连接

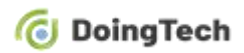

| oingTech |   |     |          |             |     |      |                        |                     | 💄 admin 🔁                         |
|----------|---|-----|----------|-------------|-----|------|------------------------|---------------------|-----------------------------------|
| 状态       |   | 概况  | 蜂窝       | 网络          | VPN | 路由信息 | 主机列表                   |                     | Help —<br>客户端                     |
| 网络       | × | 客户端 |          |             |     |      |                        |                     | 名称<br>显示已经启用的VPN客户质的名称            |
| 系统       | ۲ |     | 4<br>ips | 3称<br>sec_1 |     | 状态   | 本地IP<br>192.168.2.0/24 | 远端IP<br>10.1.2.0/24 | <b>状态</b><br>显示开启的客户跳是否与服务器连<br>接 |
|          |   |     |          |             |     |      |                        |                     | 本地IP                              |